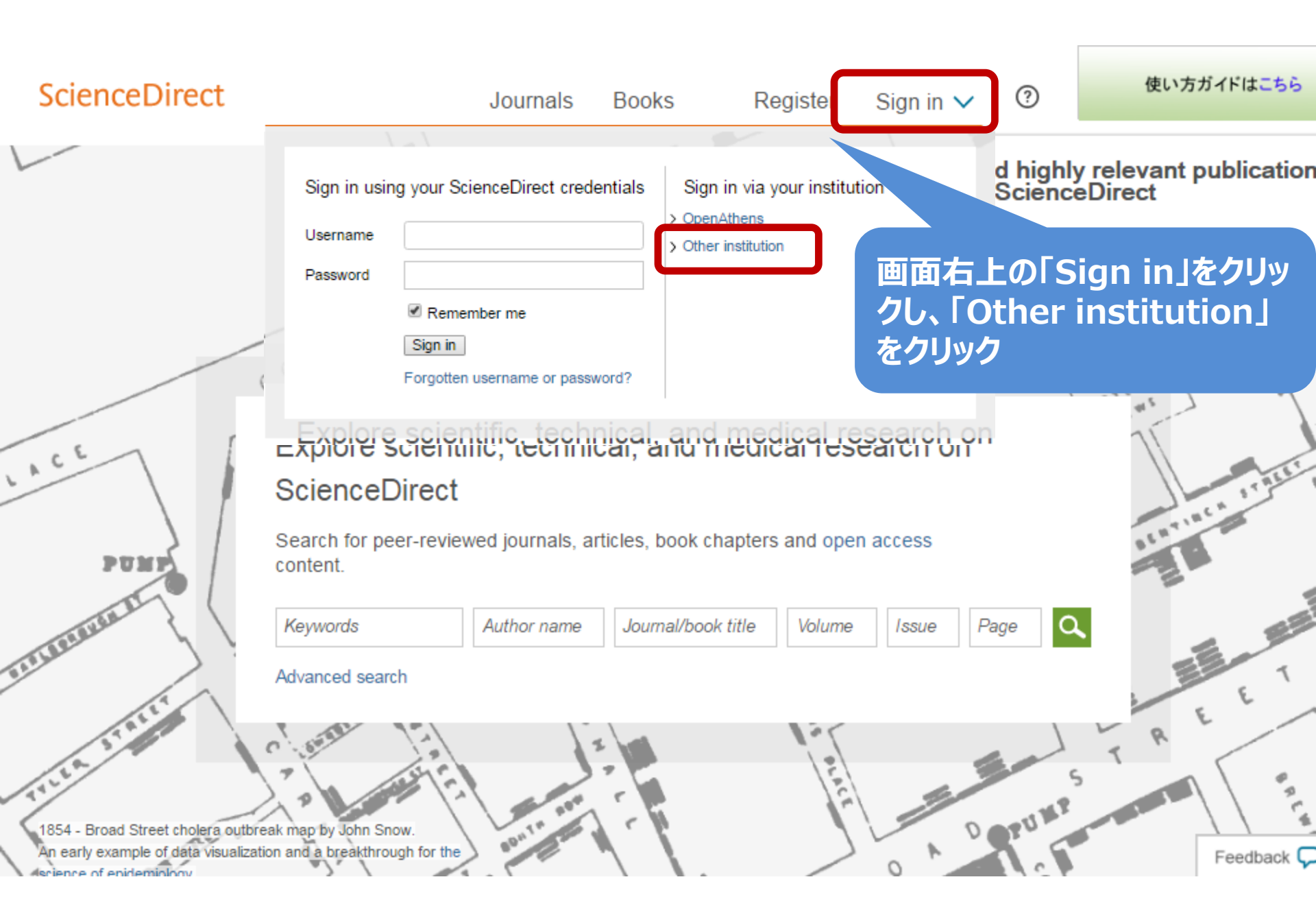

## ScienceDirect

Journals Books

Register

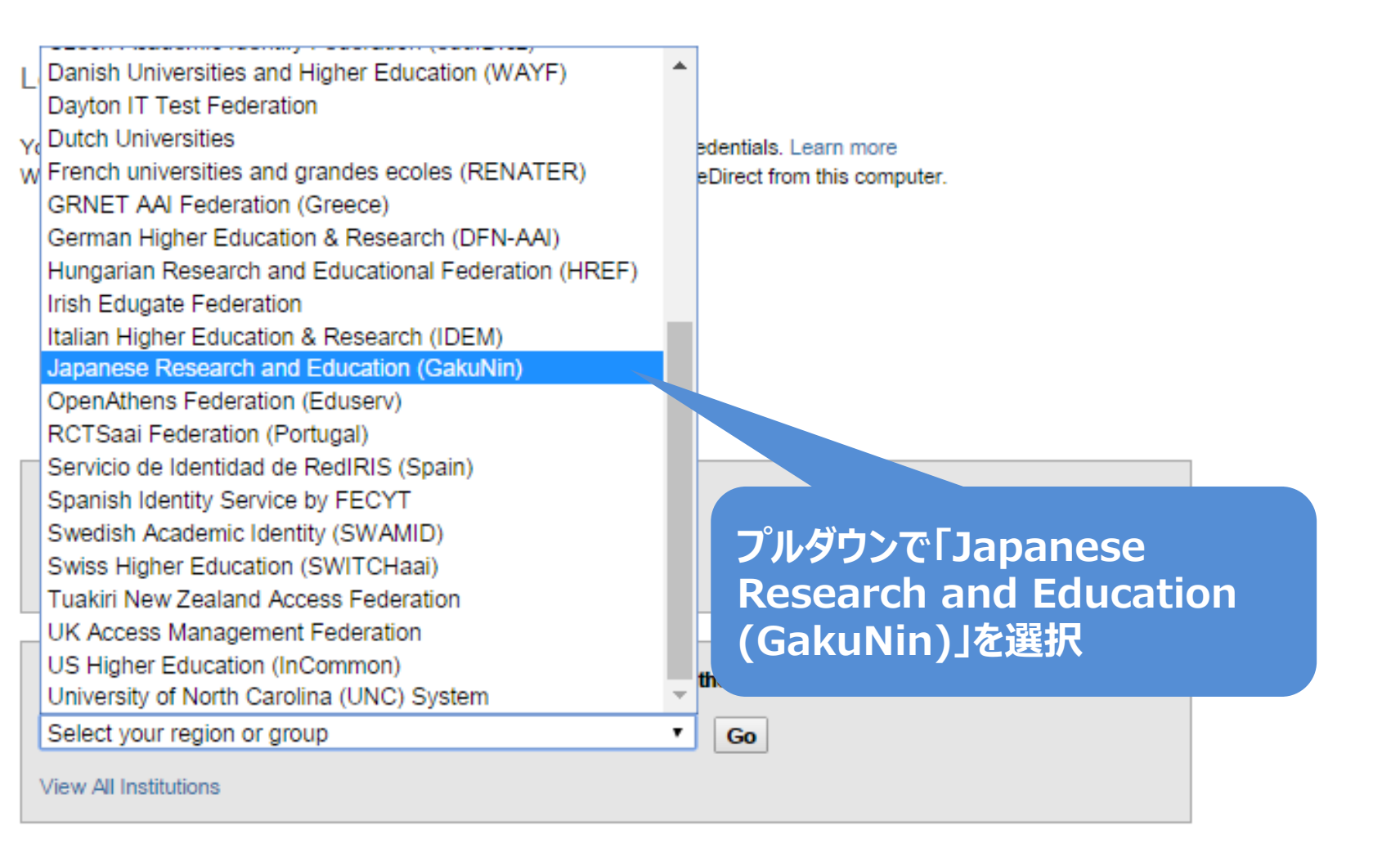

ELSEVIER

Remote access

Shopping cart

Contact and support

Terms and conditions

Toyohashi University of Technology 豊橋技術科学大学 National Institute of Technology, Fukui College 福井工業高等専門学校 Shizuoka University 静岡大学 Miyaqi University of Educatic ページを下へスクロールし、 **[Tokyo Dental College]** 宮城救育大学 「東京歯科大学」をクリック Tokyo Dental College 東京歯科大学 Showa University 昭和大学 Tokyo University of Marine Science and Technology 東京海洋大学 Tokyo Metropolitan Institute of Medical Science 東京都医学総合研究所 University of the Ryukyus 琉球大学 Shibaura Institute of Technology 芝浦工業大学 CHUBU UNIVERSITY 中部大学 Tokyo Gakugei University **古古堂兰十堂** 

## 東京歯科大学認証システム Login Page

| 右のボックスに記載されたウェブサイトに、あなたの所<br>する機関の認証システムを利用してログインします。<br>Username: |          | TDC Netアカウントと、最初に設定した<br>パスワードを入力して「Continue」をクリック |  |
|--------------------------------------------------------------------|----------|----------------------------------------------------|--|
| Password:                                                          | Continue |                                                    |  |
|                                                                    |          |                                                    |  |

## 配付するユーザー名はTDC Netアカウントになりますが、 パスワード連携はしません。

auth.sciencedirect.com'を利用するためには、あなたについての情報をシステムに送信する必要があります。あなた 「ービスにアクセスするために以下の情報を送信することに同意する必要があります。

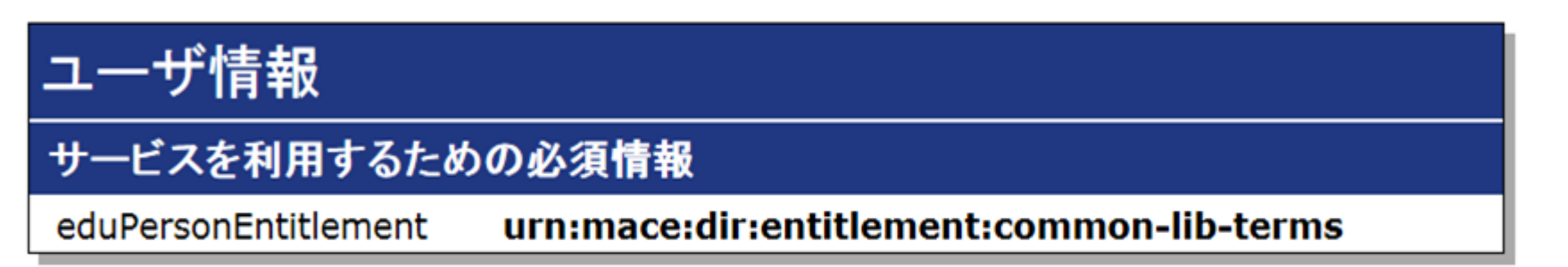

- )サービスに送信する情報を毎回確認します。今回は情報を送信することに同意します。
- 次回からこのサービスではこの画面を表示しません。今後このサービスに対して同意します。 この画面をもう表示しません。ユーザ情報を今後すべてのサービスに対して自動 情報は表示以外のものを含む可能性があります。 キャンセル
  次

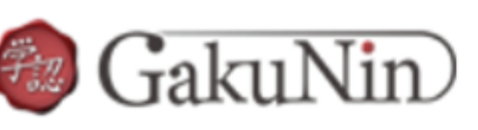

bout GakuNin

sdauth.sciencedirect.com'に以下の情報を送信します。

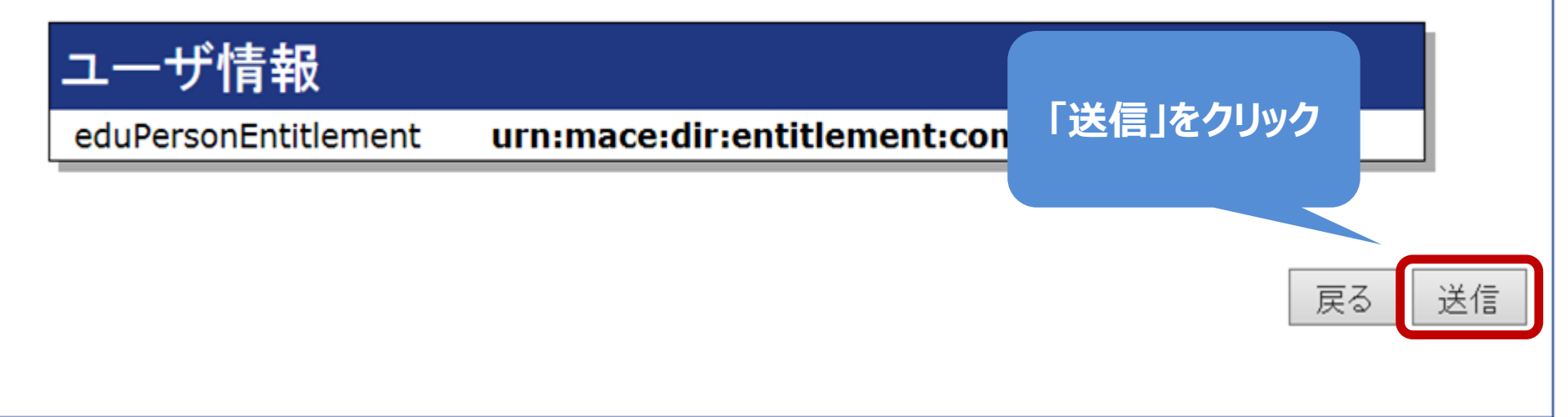

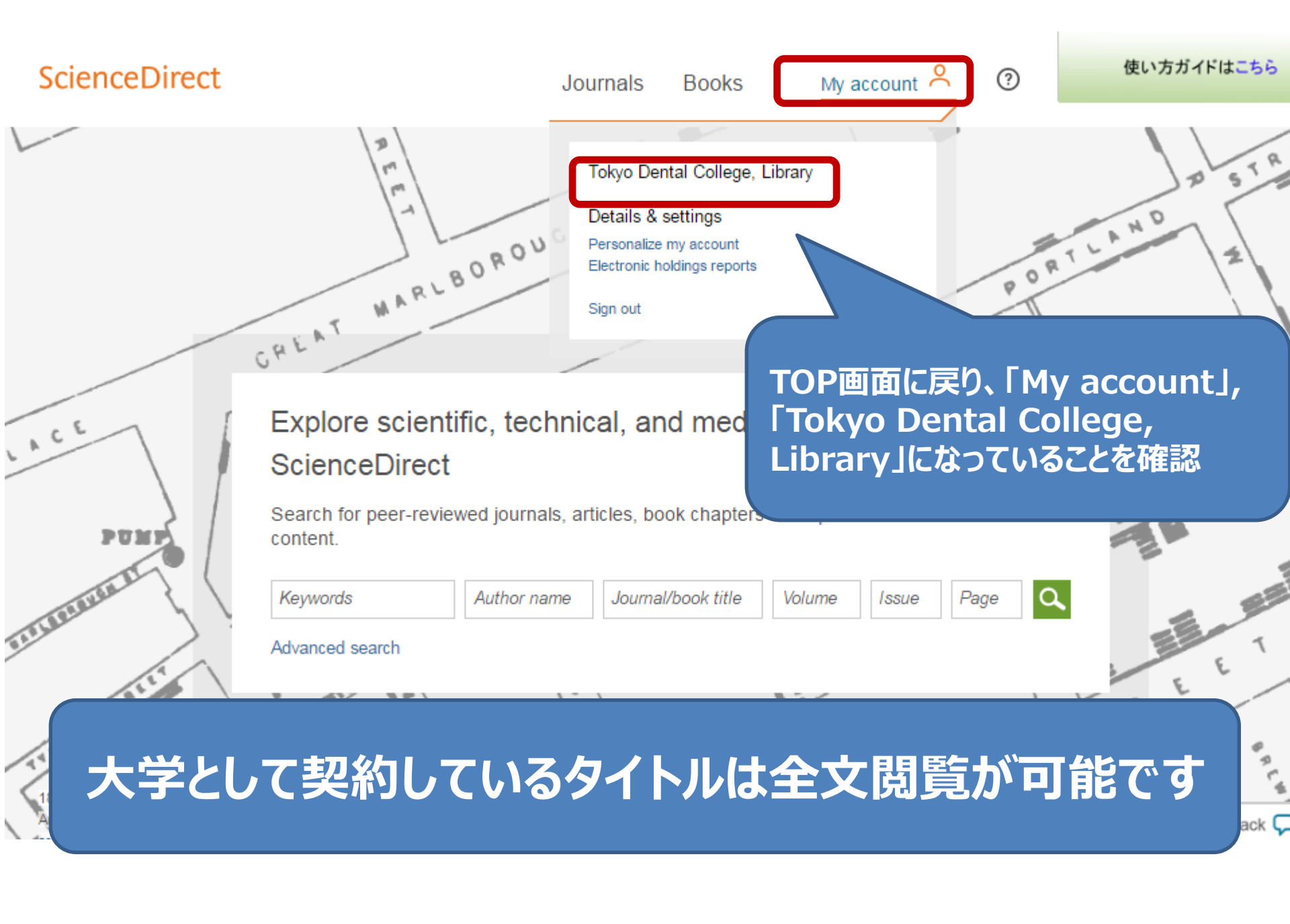